# Neuen Raum erstellen Die Klickanleitung - Step by Step

Dirk Jäger - 12. November 2020

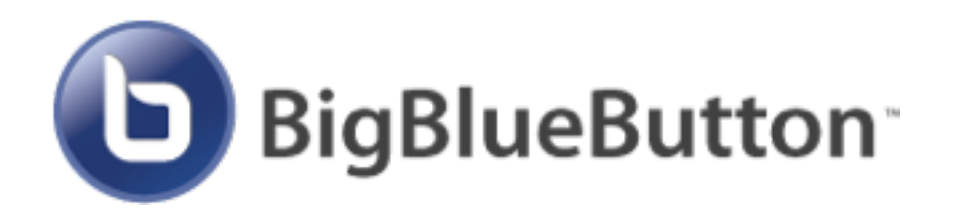

## Einführung

Diese Anleitung beschreibt die einzelnen Schritte, wie man in BigBlueButton einen neuen Raum erstellt.

Dies kann z. B. sinnvoll sein, wenn man einzelne Personen (z. B. Elternsprechtag, Einzelgespräche mit Schülern) zu einer Webkonferenz einladen möchte.

Wie das funktioniert, wird hier beschrieben ...

## Klickanleitung

#### Bei BigBlueButton anmelden

1. Im Startraum auf Raum erstellen klicken

#### Neuen Raum erstellen

| 2. | Raumname vergeben ————                   | Goben Sie einen fleurnnamen eir                                | ] |
|----|------------------------------------------|----------------------------------------------------------------|---|
|    |                                          | 🎭 Generieren eines optionalen Raumzugangscodes 🛛               | 1 |
| 3. | Gewünschte Einstellungen                 | Teilrehmer beim Betreten stummschalten                         |   |
|    | vornehmen.                               | Freigabe durch Hoderator bevonder Raum betreten werden<br>kann |   |
| 4. | Raum erstellen.                          | Jeder Teilsehmer kann die Konferenz starten                    |   |
|    |                                          | Alle Teinehmernehmer als Noderator teil                        |   |
| 5. | Der Raum kann jederzeit gelöscht werden. | Astanatischdem Rasmibeitreten                                  |   |
|    |                                          | Raum enstellen Abbrechen                                       |   |

Sie können den Raum jederseit wieder löszhen.